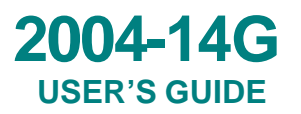

## USER'S GUIDE TO Mn/DOT'S DECISION SUPPORT TOOL FOR TRANSPORTATION RELATED CHEMICALS

## **USER'S GUIDE**

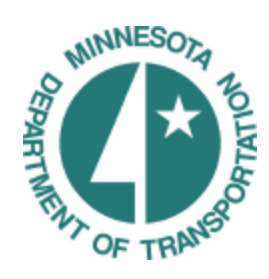

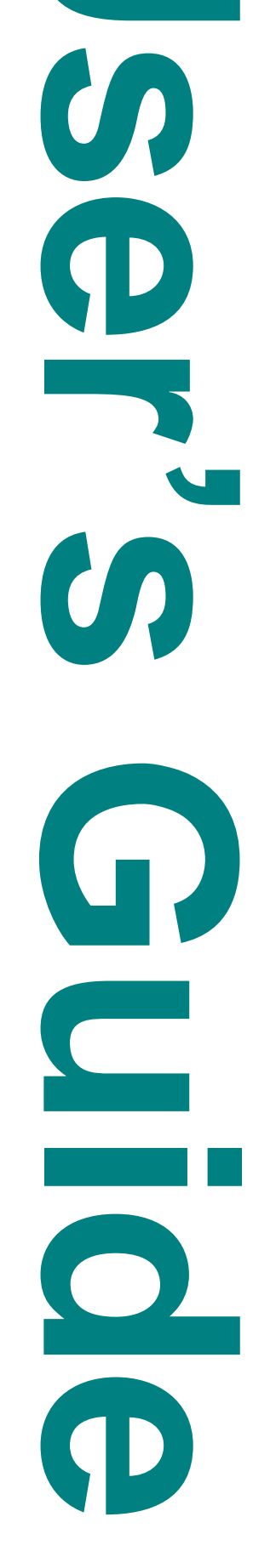

#### **Technical Report Documentation Page**

| 1. Report No.                               | 2.              | 3. Recipients Accession No.           |
|---------------------------------------------|-----------------|---------------------------------------|
| MN/RC = 2004-14G                            |                 | ······                                |
| WINKC 2004-140                              |                 |                                       |
| 4. Title and Subtitle                       | ·               | 5. Report Date                        |
| <b>USER'S GUIDE TO Mn/DOT's</b>             | <b>DECISION</b> | February 2004                         |
| SUPPORT TOOL FOR TRANS                      | SPORTATION      | 6.                                    |
| RELATED CHEMICALS                           |                 |                                       |
| 7. Author(s)                                |                 | 8. Performing Organization Report No. |
| Mehran Monabbati                            |                 |                                       |
| 9. Performing Organization Name and Address | S               | 10. Project/Task/Work Unit No.        |
| Department of Geography                     |                 |                                       |
| University of Toronto                       |                 | 11. Contract (C) or Grant (G) No.     |
| 100 St. George St.                          |                 | (c) $74708$ (wc) 110                  |
| Toronto, Ontario Canada M5S 3C              | 53              | (c) 74708 (we) 110                    |
| 12.0 · · · · · · · · · · · · · · · · · · ·  |                 |                                       |
| 12. Sponsoring Organization Name and Addres | ss              | 13. Type of Report and Period Covered |
| Winnesota Department of Transpo             | Itation         |                                       |
| Mail Stop 330                               |                 | 14. Sponsoring Agency Code            |
| 395 John Ireland Boulevard                  |                 |                                       |
| St. Paul, Minnesota 55155                   |                 |                                       |
| 15. Supplementary Notes                     |                 |                                       |
| http://www.lrrb.org/PDF/200414G             | 3.pdf           |                                       |
|                                             |                 |                                       |

This document is the User Guide for the Decision Support Tool developed in Mn/DOT: ENVIRONMENTAL HAZARD ASSESSMENT FOR TRANSPORTATION RELATED CHEMICALS: DEVELOPMENT OF A DECISION SUPPORT TOOL, report 2004-14: http://www.lrrb.org/PDF/200414.pdf The decision tool (software) is available upon request on CD-ROM (in both Windows 2000 and XP versions) at: www.lrrb.org

16. Abstract (Limit: 200 words)

This is the User's Guide for running the decision support tool described in Mn/DOT report 2004-14. A Multimedia Urban Model, or MUM, was developed to estimate the fate and potential risks to ecological receptors posed by chemical contaminants emitted from vehicle emissions. The decision tool has three components derived from the MUM that has been applied to the Minneapolis/St. Paul Twin Cities. The first, MUM-Fate, estimates the long-term average concentrations of contaminants in 81 geographic segments and nine media in warm (spring-summer-fall) and cold (winter) scenarios. Secondly, MUM-Exposure estimates the exposure of these contaminants by selected bird and mammal species that are representative of aquatic and terrestrial routes of exposure. Third, MUM-Risk estimates the potential risk posed by the estimated intake of contaminants, as determined by comparison against toxicological benchmarks. The decision tool also estimates the potential risk posed by estimated air, water and sediment concentrations in comparison to media-specific benchmarks. The decision tool is designed to consider volatile and semi-volatile organic compounds that may be persistent or metabolizable, as well as metals. The decision tool is available as a computer program with a user-friendly interface and that runs in a Windows<sup>TM</sup> environment. The decision tool (software program) contains an extensive database of physical-chemical properties, intake rates and diets of species and toxicological benchmarks.

| 17. Document Analysis/Descriptors<br>Multimedia Urban Model<br>Vehicle Emissions<br>Computer Program | Chemical Contaminants<br>Decision Support Tool<br>User's Guide | 18. Availability Statement<br>No restrictions. Docu<br>National Technical In<br>Springfield, Virginia | ment available from:<br>nformation Services,<br>22161 |
|----------------------------------------------------------------------------------------------------|----------------------------------------------------------------|----------------------------------------------------------------------------------------------------|-------------------------------------------------------|
| 19. Security Class (this report)                                                                     | 20. Security Class (this page)                                 | 21. No. of Pages                                                                                      | 22. Price                                             |
| Unclassified                                                                                         | Unclassified                                                   | 31                                                                                                    |                                                       |

## USER'S GUIDE TO MNDOT'S DECISION SUPPORT TOOL FOR TRANSPORTATION RELATED CHEMICALS

Mehran Monabbati Department of Geography University of Toronto Toronto, Ontario CANADA M5S 3G3

### **TABLE OF CONTENTS**

| 1.0 | INTRODUCTION                             |   |
|-----|------------------------------------------|---|
| 1.1 | Organization of the User's Guide         |   |
| 1.2 | Model Basics                             |   |
| 1.3 | Hardware and Software Requirements       | 4 |
| 1.4 | Installation of the Model                | 4 |
| 1.5 | User Interface                           | 6 |
| 2.0 | INPUTTING THE DATA AND RUNNING THE MODEL | 9 |
| 2.1 | Data Input                               | 9 |
| 2.2 | Running the Model                        |   |
| 2.3 | Reviewing the Results                    |   |

#### **1.0 INTRODUCTION**

#### 1.1 ORGANIZATION OF THE USER'S GUIDE

This manual is intended to help the user to employ the Multimedia Urban Model and associated exposure and risk models for Minneapolis/St. Paul area. The theoretical basis of the model and the structure of the input files for the model are described in detail in the Technical Document. It is important to read the technical manual before using the model. The model is written in Visual Basic and prepared to be run from a PC platform with a Microsoft Windows (98+) operating system. Running the model is achieved through interacting with a "user-friendly" Graphical Users Interface (GUI). This manual helps the user to interact with GUI effectively when running the program.

This manual is divided into two subsections:

- Section 1 describes the model; and
- Section 2 describes how to input data and run the model.

#### **1.2 MODEL BASICS**

The Minnesota model tracks the movement of Persistent Organic Pollutants (POPs, also described as semi-volatile organic compounds or SOCs or SVOCs) and selected metals through seven environmental *compartments* (air, surface water, sediment, soil, organic film on impervious surfaces, vegetation, and snow) in the urban area of Minneapolis/St.Paul. The model provides spatially resolved chemical fate information for 81 geographic *boxes* that cover the Minneapolis/St. Paul area. Each geographic box contains all environmental compartments. The model has two major modules: 1) the fate and transport module which estimates the abiotic concentrations in the environment, and 2) the exposure and risk module which calculates the dose and risk to ecological receptors.

The fate and transport module is one component of a larger decision-making tool that will enable the user to perform a screening level ecological risk assessment. The complete version of the model uses the estimated chemical concentrations calculated by the fate and transport module to calculate the dose received by selected terrestrial and aquatic ecological receptors through multiple exposure pathways (e.g., inhalation, ingestion). Subsequently, the dose estimates will be compared to appropriate toxicological benchmarks included in the model's database to calculate the risks. The selected ecological receptors are specific to Minneapolis/St. Paul area.

All the default parameter values required by the model are provided in several input files associated with the model. The user can modify these parameters permanently by updating the data files or temporarily during running the model.

#### **1.3 HARDWARE AND SOFTWARE REQUIREMENTS**

The Minnesota model is a Windows-based program written and compiled using the Visual BASIC programming language. To run effectively, a minimum hardware system is required. Table 1 below lists the hardware required for running the model.

| Hardware required |                                 |  |  |
|-------------------|---------------------------------|--|--|
| System            | IBM compatible PC               |  |  |
| Operating System  | Microsoft Windows 98+           |  |  |
| Processor         | Pentium II processor and faster |  |  |
| RAM               | 32 MB recommended               |  |  |
| Hard drive space  | 9 MB minimum available space    |  |  |
| Accessories       | CD-ROM drive                    |  |  |

## TABLE 1HARDWARE REQUIREMENTS

#### **1.4** INSTALLATION OF THE MODEL

This user's guide is accompanied by a CD-ROM containing distribution files (the files required for installation of the model on the local hard drive) and source codes. Table 2 lists the files that contain the source code and databases required for the model. In order to install the model to a hard drive, simply copy the files on the CD\_ROM to the local hard drive in a directory named "MinDOT Model". Running the model is achieved by executing the "MIN.exe" file.

During the first run of the model, if the user sees various error messages suggesting that files are missing or not loaded in the registry, the problem is very likely related to the user's administrative rights on the machine on which the model is running. A solution is to have an "administrator" log onto the machine as an "administrator" and run the program. Thereafter, the program will work for anyone logged on to that particular computer.

#### TABLE 2

#### **MODEL FILES**

| Data.vbp             | grid18.min | grid45.min | grid72.min     |
|----------------------|------------|------------|----------------|
| Data.vbw             | grid19.min | grid46.min | grid73.min     |
| data_exch.bas        | grid2.min  | grid47.min | grid74.min     |
| Datcal.xls           | grid20.min | grid48.min | grid75.min     |
| em_data.inp          | grid21.min | grid49.min | grid76.min     |
| Form1.frm            | grid22.min | grid5.min  | grid77.min     |
| FrmBackground.frm    | grid23.min | grid50.min | grid78.min     |
| FrmDataIn.frm        | grid24.min | grid51.min | grid79.min     |
| FrmDataIn.frx        | grid25.min | grid52.min | grid8.min      |
| FrmMain.frm          | grid26.min | grid53.min | grid80.min     |
| FrmMain.frx          | grid27.min | grid54.min | grid81.min     |
| FrmMapMain.frm       | grid28.min | grid55.min | grid9.min      |
| FrmMapSec.frm        | grid29.min | grid56.min | interbox.inp   |
| FrmMedia.frm         | grid3.min  | grid57.min | main.bas       |
| FrmOutGraphic.frm    | grid30.min | grid58.min | media.dim      |
| FrmOutGraphic.frx    | grid31.min | grid59.min | media.pcp      |
| FrmOutIntermedia.frm | grid32.min | grid6.min  | media-bak.dim  |
| FrmOutMassConc.frm   | grid33.min | grid60.min | met_data.inp   |
| FrmOutSpatial.frm    | grid34.min | grid61.min | metals.pcp     |
| frmstart.frm         | grid35.min | grid62.min | MINN.min       |
| FrmSteady.frm        | grid36.min | grid63.min | Module3.bas    |
| grid1.min            | grid37.min | grid64.min | organics.pcp   |
| grid10.min           | grid38.min | grid65.min | orig.min       |
| grid11.min           | grid39.min | grid66.min | roads.inp      |
| grid12.min           | grid4.min  | grid67.min | sewer_sys.min  |
| grid13.min           | grid40.min | grid68.min | trans_data.inp |
| grid14.min           | grid41.min | grid69.min | version_1.vbp  |
| grid15.min           | grid42.min | grid7.min  | version_1.vbw  |
| grid16.min           | grid43.min | grid70.min |                |
| grid17.min           | grid44.min | grid71.min |                |

The program also contains several Dynamic Link Library (DLL) Files in the Windows Systems directory.

#### **1.5** USER INTERFACE

The user interface comprises a series of windows with drop-down menus and toolbars to allow the user to carry out various tasks. The tasks are:

- to input and modify the parameter values;
- to define a new project;
- to retrieve an old project;
- to modify the project information;
- to run the program;
- to save the information from the project; and
- to view the results.

Upon running the program, the first window that appears on the screen is the introductory window. Clicking on the screen removes the introductory window and starts the program. If the user does not click on the screen, the introductory screen will disappear automatically after 15 seconds. Prior to the main window, a message appears on the screen that warns the users of the limitations of the program and the main assumptions made to develop the model (Figure 1).

#### FIGURE 1 WARNING WINDOW

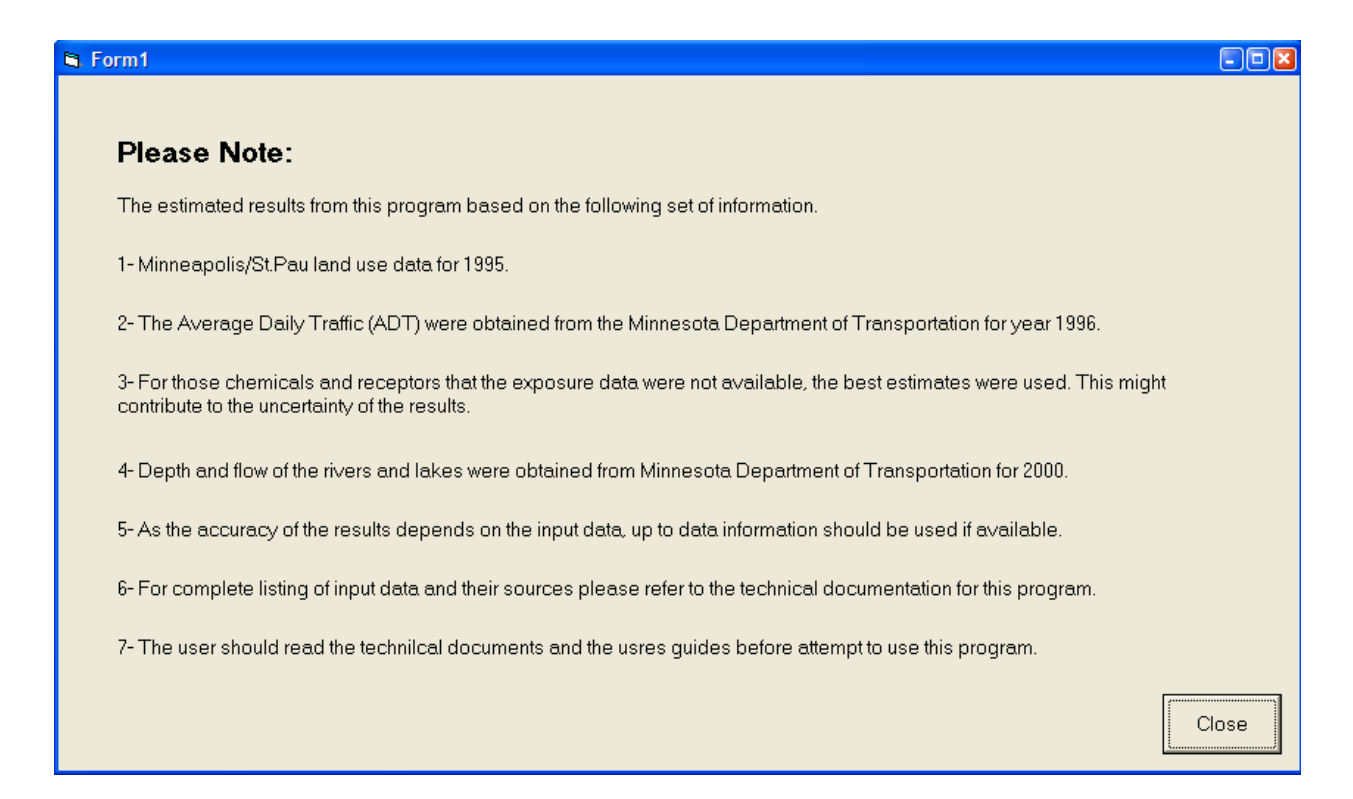

By pressing the "Close" button, this window will disappear and the main window will be shown on the screen.

Figure 2 illustrates the main window of the user interface. The main window contains a drop-down menu, a toolbar, and a status bar. The status bar indicates the mode of operation of the model, the date and time, the chemical name, and the name and address of the active project. Table 3 shows the menu items and their function while running the program. It should be noted that some of the menu items are only enabled after either defining a new project, opening a saved project or after running the model.

#### FIGURE 2 MAIN WINDOW OF THE PROGRAM CONTAINING THE DROP-DOWN MENU AND THE TOOLBAR

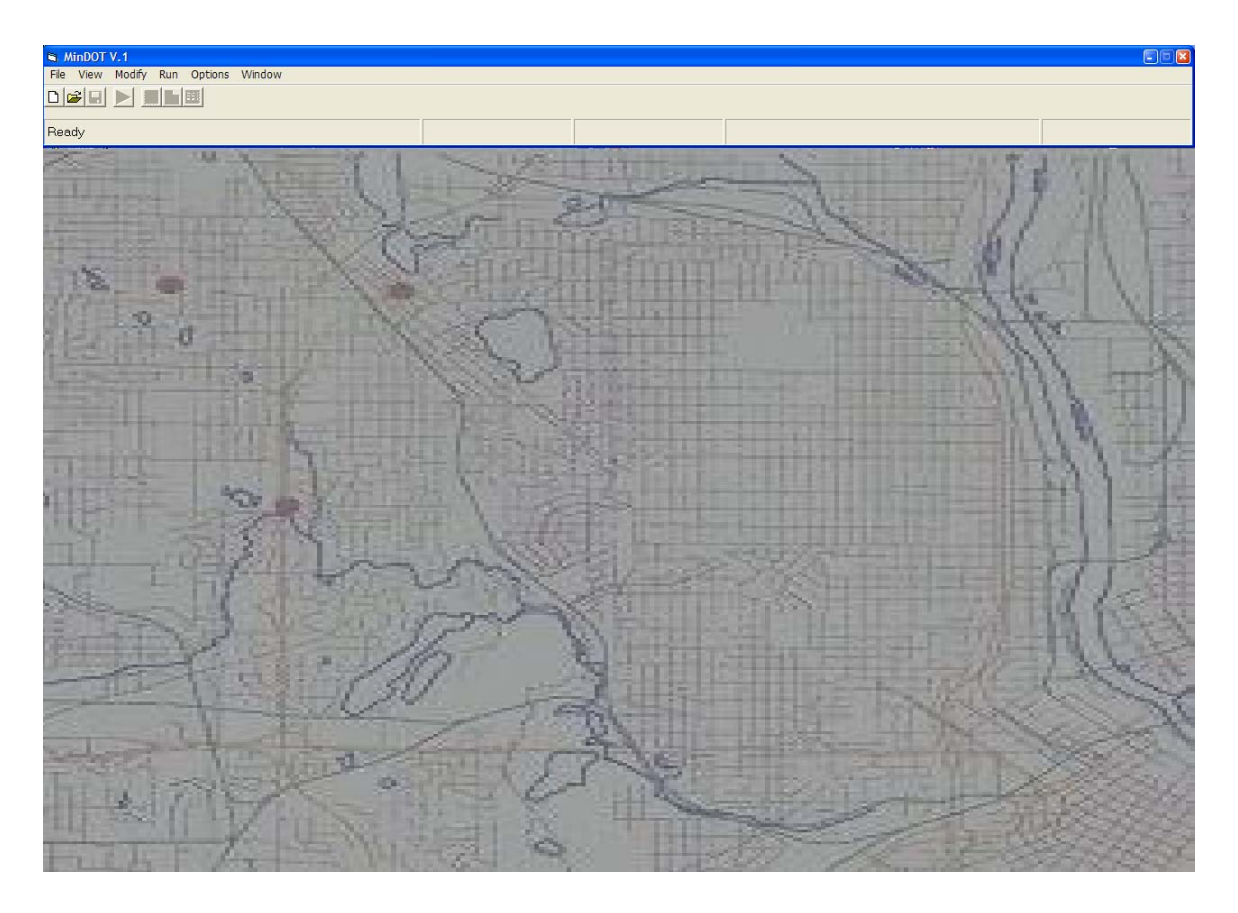

Alternatively, toolbar buttons can be used instead of some of the menu items. Each button is equipped with a pop-up tool-tip-text, which describes its function when the mouse pointer is held steady on the button. These functions are:

- the first toolbar button opens a new project;
- the second toolbar button opens a saved project;

- the third toolbar button saves the current project;
- the fourth button performs the calculations in steady-state mode;
- the fifth views the graphical results; and
- the sixth button views the landscape properties of each box;
- the seventh button views the tabular results.

| MENU ITEM              | FUNCTION                                         | ENABLE STATUS                     |
|------------------------|--------------------------------------------------|-----------------------------------|
| File                   |                                                  |                                   |
| New project            | Opens a new project                              | Always                            |
| Open project           | Retrieves a saved project                        | Always                            |
| Close project          | Closes a project                                 | After opening a project           |
| Save project           | Saves a project to a file                        | After opening a project           |
| Save As                | Saves an old project to a new file               | After opening a project           |
| Exit                   | Exits the program                                | Always                            |
| Modify                 |                                                  |                                   |
| Chemical properties    | Modifies the chemical properties                 | After opening a project           |
| Meteorological data    | Modifies the climate data                        | After opening a project           |
| Transport rates        | Modifies the transport rates                     | After opening a project           |
| Transformation rates   | Modifies the reaction half lives                 | After opening a project           |
| Run                    |                                                  |                                   |
| Steady state           | Runs the model in steady state mode              | After opening a project           |
| Unsteady state         | Runs the model in unsteady state mode            | After opening a project           |
| View                   |                                                  |                                   |
| Мар                    | Shows landscape data                             | After completing the calculations |
| Intermedia transport   | Shows the intermedia transport rates             | After completing the calculations |
| Mass and Concentration | Shows the calculation details                    | After completing the calculations |
| Graphical Output       | Shows the graphical results                      | After completing the calculations |
| Spatial distribution   | Shows the spatial distribution of concentrations | After completing the calculations |
| Window                 | · ·                                              | ·                                 |
| Tile                   | Sets the windows in tile format                  | Always                            |
| Cascade                | Sets the windows in cascade format               | Always                            |

|      | TABLE 3                     |   |
|------|-----------------------------|---|
| MAIN | WINDOW DROP-DOWN MENU ITEMS | 5 |

After opening a new project or retrieving an old project, the data input window will appear on the screen. When a new project is opened, all the fields in the data input window are blank. After selecting a chemical, all the required parameter values will be retrieved from the data files. The user is able to modify any of the parameters retrieved from the databases by selecting the corresponding field and changing the content. When an old project is opened, required parameter values are automatically retrieved from the corresponding project file and put into the fields of the data input window. The data input window is a multi-panel window that contains several fields in each panel for data input. Clicking on each tab shows the contents of each panel. Figures 3 to 13 show the tabs included in the data input window.

#### 2.0 INPUTTING THE DATA AND RUNNING THE MODEL

#### 2.1 DATA INPUT

After opening a new project or retrieving a saved project, the program opens the "Data Input" window. The "Data Input" window comprises 10 tabs with the following captions:

- 1. Chemical;
- 2. Media;
- 3. Media2;
- 4. Transfer Factors;
- 5. Transport;
- 6. Transformation;
- 7. Meteorological;
- 8. Receptors;
- 9. Toxicity; and
- 10. Emissions.

It is recommended that the user select the tabs in the same order that they appear on the data input window and examine all the parameter values. The user may modify any or all of the parameter values prior to running the model. The following paragraphs provide information relating to the above seven panels.

#### Chemical Data

With a new project opened, the first steps are to define the seasonal mode (winter or summer scenarios) and to select a chemical from the "Contaminant" list box. There are two categories of chemicals: 1) metals and 2) organics. After selecting the chemical category by clicking on the proper option box, the chemical can be selected from the list box. After selecting a chemical from the contaminant list box located in the "Chemical" tab (for example "Benzo [a] pyrene" in Figure 3), all the fields in all the panels will be filled with the default values retrieved from the database. Alternatively, the user can input data for a chemical not contained in the model's library.

FIGURE 3 DATA INPUT WINDOW: CHEMICAL TAB

| <u>nemicai   M</u> edia  Transfer <u>r</u> acio                                                                                                    | rs   <u>T</u> ransport                                                                                       | Trans <u>f</u> ormation                                                                                                    |                                                                                                    |
|----------------------------------------------------------------------------------------------------|----------------------------------------------------------------------------------------------------|----------------------------------------------------------------------------------------------------|----------------------------------------------------------------------------------------------------|
| Scenario<br>Summer scenario<br>Primary physical/chemical data<br>Molecular Weight (g/mol)<br>Melting Point (C)<br>Water Solubility (g/m3)<br>Vapour Pressure (Pa)<br>Log(Kow)<br>Entropy of Fusion (J/deg.mol)<br>Diffusivity in air (m2/sec)<br>Diffusivity in Water (m2/sec)<br>Sediments-water DC (L/kg)<br>Suspended solid-water DC (L/kg) | inter scenario<br>252.32<br>176.5<br>0.0038<br>7.05E-07<br>6.04<br>38.7<br>0.018<br>0.0000013<br>0<br>0<br>0 | <ul> <li>Measured/Background correlation</li> <li>Chemical</li> <li>Metals</li> <li>Organics</li> <li>Benzola</li> <li>Benzola</li></ul> | ncentrations<br>the chemical<br>a]Anthracene<br>a]Anthracene<br>a]Fluoranthene<br>a]Pyrene<br>a,h.i]Perylene<br>c]Fluoranthene<br>ne<br>10.0493202<br>5.652784<br>0<br>ature 0 |
| Soil-water DC (L/kg)                                                                                                    | 0                                                                                                    | log(Koa) at Ambient Temper                                                                                                    | ature 0                                                                                                    |

As shown in Figure 3, the "Chemical" tab includes a box listing all the available chemicals in the model's database. This panel allows the user to choose a contaminant and retrieve all the properties of the selected chemical required for running the program. The default values provided by the database can be replaced with new values by inputting the values in the corresponding fields. If an improper value is entered, the program will notify the user and provide an opportunity to re-enter the proper value.

#### Environmental Media Data

The next set of data describes the geography of the area. The "Media" tab contains "Box Coordinate" text boxes (Figure 4) that contain Figures 1 to 9. Each box in the model represents a geographic area of 5 km x 5 km. Each box is identified with a horizontal and a vertical coordinate that can be selected from these boxes. The data listed for each

geographic box are media dimensions (areas and depths), densities and some other sitespecific properties that are required to perform mass balance calculations in the model.

The database contains default values for each box of 5 km x 5 km. The default values for the depths of each compartment are based on the average active layer of the compartments in terms of chemical mobility. The user can overwrite these values. Other geographically-specific data are listed in the "Media2" tab.

| -Box coordinates    |     | -Media Dimen | sions       |           |   |  |
|---------------------|-----|--------------|-------------|-----------|---|--|
| Horizontal 3        | ]   | Air          | Area (m2)   | Depth (m) |   |  |
| Vertical 🚦 🚽        | ]   | Lake         | 1019755     | 5.049146  |   |  |
|                     |     | Lake Sed.    | 1019755     | 0.01      |   |  |
| -Others             |     | Soil         | 1.36855E+07 | 0.01      |   |  |
|                     |     | Vegetation   | 1.36855E+07 | 0.0005    |   |  |
| Veg. dry mass 100   | 000 | Snow         | 2.49498E+07 | 0.2       |   |  |
| Leafarea index 3    |     | Organic Film | 1.02014E+07 | 0.0000005 |   |  |
| Film area index 1.5 |     | River        | 63145       | 2.512867  |   |  |
| Growing days 180    |     | River Sed.   | 63145       | 0.01      |   |  |
|                     |     |              |             |           | - |  |

#### FIGURE 4 DATA INPUT WINDOW: MEDIA TAB

#### Additional environmental media data

Additional environmental media data appear in the "Media2" tab (see Figure 5). This information includes media (e.g., soil, sediment) density, organic matter content, porosity, and some other parameters. The default values in this panel are not specific to the study area. The user can replace them with site-specific measured values.

| <u>nemical Media</u> | I ranster <u>Fact</u> | ors   <u>I</u> ransp | port i ran<br>Emissia | s <u>t</u> ormation |              |             |
|----------------------|-----------------------|----------------------|-----------------------|---------------------|--------------|-------------|
|                      | necepu                |                      |                       | ns                  |              |             |
| Box coord            | inates                | Media                | a density (ko         | ı/m3)               | Media OC cor | itent (%)   |
| Horizont             |                       | Air                  | [                     | 1.2                 | Lake sedime  | ents 0.05   |
| Vertical             |                       | Wate                 | er [                  | 1000                | Soil         | 0.01        |
| vencor               |                       | Sedi                 | iments [              | 1500                | Vegetation   | 0.01        |
| Others               |                       | Soil                 | [                     | 1500                | Organic film | 0.2         |
| Lake SS Conc.        | (mg/L) 40             | Vege                 | etation [             | 1000                | Suspended    | solids 0.08 |
| Aerosol Conc. (      | ug/m3) 10             | Snov                 | ~ [                   | 300                 | Aerosol      | 0.05        |
| Runoff SS C. (m      | g/L) 500              | Orga                 | anic film             | 1000                | River sedim  | ents 0.03   |
| River SS Conc.       | (mg/L) 60             | Aero                 | sol [                 | 1500                |              |             |
| Soil water conte     | ent 0.2               |                      |                       |                     |              |             |
| Soil air content     | 0.3                   |                      |                       |                     |              |             |
| Lake sediments       | s 0.8                 |                      |                       |                     |              |             |
| River sediment       | s 0.7                 |                      |                       |                     |              |             |
|                      |                       |                      |                       |                     |              |             |

FIGURE 5 DATA INPUT WINDOW: MEDIA 2 TAB

Transfer Factors

Empirical and non-empirical transfer factors for the selected chemical are shown in the "Transfer Factors" tab. These parameters are required to estimate the biotic concentrations using estimated abiotic concentrations in the environmental compartments. Non-empirical values refer to those which are estimated using equations as opposed to measurements. Figure 6 shows the "Transfer Factors" tab and the data retrieved for benzo [a] pyrene.

FIGURE 6 DATA INPUT WINDOW: TRANSFER FACTORS TAB

| Empirical TF      |              | -Non-empirical TF |          |
|-------------------|--------------|-------------------|----------|
| Fish-Water        | 1090.365     | Fish-Water        | 54823.91 |
| AqVeg-Water       | 3311         | AqVeg_Water       | 5482.391 |
| Benthos-Porewater | 17511.9      | Benthos-Porewater | 3        |
| TerrInvert-Soil   | 0            | TerrInvert-Soil   | 211      |
| Erathworm-Soil    | 0            | Erathworm-Soil    | 3260     |
| Other TE          |              |                   |          |
| Feed-Milk         | 1.029223E-02 |                   |          |
| Feed-Mammal       | 0.0107       |                   |          |
| Feed-Bird         | 0.0267       |                   |          |
|                   | 0.0201       |                   |          |
|                   |              |                   |          |

Transport Data

The parameters appearing in the "Transport" tab are required to calculate the bulk movement and diffusive migration of chemicals among compartments (see Figure 7). The default values used are the best available estimates taken from the literature and model calibration. It is not recommended these values be changed unless site-specific values are available. The precipitation rate provided is an average value for the Minneapolis/St. Paul area.

FIGURE 7 DATA INPUT WINDOW: TRANSPORT TAB

| Chemic                            | al Media Transfer Fac         | tors Transport | Tr       | ansformation             |       |
|-----------------------------------|-------------------------------|----------------|----------|--------------------------|-------|
| <u>-</u> -                        | Mass Transfer Coefficients (m | ı∕h)           | יין<br>ו | Bulk movements (m/h)     |       |
|                                   | Air to Water                  | 3              |          | Deposition Velocity      | 100   |
|                                   | Ait to Film                   | 2              |          | Lake Sed. deposition     | 9E-08 |
|                                   | Air to Soil 2                 |                |          | Lake Sed. resuspension   | 1E-08 |
|                                   | Air to vegetation 3           |                |          | Lake Sed. Burial         | 4E-08 |
| Sediments to lake water           |                               | 0.03           |          | Precipitation rate       | 0.9   |
|                                   | Sediments to river water      | 0.06           |          | River Sed. deposition    | 7E-08 |
|                                   | Interface to lake water       | 0.03           |          | River Sed. resuspension  | 2E-08 |
|                                   | Interface to river water      | 0.07           |          | River Sed. Burial        | 1E-08 |
|                                   | Others                        | ,              |          | Soil resuspension        | 1E-08 |
|                                   | Rain scavenging ratio         | 200000         |          | Others                   |       |
| Diffusion length in soil (m) 0.05 |                               | 0.05           |          | Interception loss        | 0.6   |
|                                   | Diffusion length in sed. (m)  | 0.005          |          | Rain splash rate         | 0.01  |
|                                   |                               | ,              |          | Mech. removal rate (m/h) | 1E-10 |
|                                   |                               |                |          |                          |       |

Transformation data

The parameters appearing in the "Transformation" tab are required to calculate the rate of transformation of the semi-volatile organic compounds in each environmental compartment (see Figure 8 for benzo [a] pyrene). The default values used are the best available estimates from the literature. It is recommended these values not be changed unless updated chemical-specific values are available.

FIGURE 8 DATA INPUT WINDOW: TRANSFORMATION TAB

| Initial Data       Meteorological       Media2       Receptor       Toxicity       Emissions         Chemical       Media       Transfer Factors       Transport       Transformation |                                                                                                    |                                                      |  |  |  |
|----------------------------------------------------------------------------------------------------|----------------------------------------------------------------------------------------------------|------------------------------------------------------|--|--|--|
| Chemical<br>Benzo[a]Pyrene                                                                                                    | Chemical Degradation<br>Half life in air (h)<br>Half life in soil (h)<br>Half life in sediments (h)<br>Half life in water (h)<br>Half life in film (h)<br>Half life in vegetation (h)<br>Half life in snow (h) | 170<br>17000<br>55000<br>1700<br>170<br>1700<br>1700 |  |  |  |
|                                                                                                    |                                                                                                    | <u>Cancel</u>                                        |  |  |  |

Climatic data

The "Meteorological" tab includes environmental compartment temperatures, wind speed and direction, and solar insolation (see Figure 9). The data are specific to the study area and should not be changed unless more accurate measured values are available. Wind speed and direction are required to calculate interbox transport and solar insolation is required to determine the atmospheric stability class.

FIGURE 9 DATA INPUT WINDOW: METEOROLOGICAL TAB

| nitial Data<br>Chemical   Media   Transfer Factors<br>Meteorological   Media2   Receptor | │ <u>T</u> ransport│ Trar<br>Toxicity │ Emissio                                                           | ns <u>f</u> ormation |                    | . |
|------------------------------------------------------------------------------------------|----------------------------------------------------------------------------------------------------|----------------------|--------------------|---|
| Wind<br>Wind speed (m/h) 11<br>Direction W •                                             | Media Temper<br>Air<br>Lake<br>Sediments<br>Soil<br>Vegetation<br>Snow<br>Runoff<br>Organic film<br>River | ature C              |                    |   |
|                                                                                          |                                                                                                    |                      | <br><u>C</u> ancel |   |

#### Receptors

The "Receptor" tab contains a group of aquatic and terrestrial receptors that are specific to the Minneapolis/St. Paul area (Figure 10). Check off the box beside the receptor name to select a receptor.

FIGURE 10 DATA INPUT WINDOW: RECEPTOR TAB

| S Init | al Data<br>2 <u>h</u> emical   <u>M</u> edia   Transfer <u>F</u> acto<br>eteorological   Media2 Receptor | rs   <u>T</u> ransport   Trans <u>f</u> ormatic<br>  Toxicity   Emissions | ¥<br>[ nc                 |
|--------|----------------------------------------------------------------------------------------------------|---------------------------------------------------------------------------|---------------------------|
|        | Wildlife Receptors                                                                                       |                                                                           |                           |
|        | Edit 🔽 Eastern cottontail                                                                                | Edit Lesser scaup                                                         | Edit American woodcock    |
|        | Edit 🔽 Canada goose                                                                                      | Edit Mallard duck                                                         | Edit Herring gull         |
|        | Edit 🗖 American robin                                                                                    | Edit Spotted sandpipper                                                   | Edit Marsh wren           |
|        | Edit Deer mouse                                                                                          | Edit 🔽 Raccoon                                                            | Edit Northern bobwhite    |
|        | Edit Meadow vole                                                                                         | Edit Belted kingfisher                                                    | Edit River otter          |
|        | Edit. Muskarat                                                                                           | Edit Red tailed hawk                                                      | Edit Short tailed shrew   |
|        | Edit Red fox                                                                                             | Edit Osprey                                                               | Edit Mink                 |
|        | Edit 🗖 Bald eagle                                                                                        | Edit American kestrel                                                     | Edit Great blue heron     |
|        |                                                                                                    |                                                                           | [                         |
|        |                                                                                                    |                                                                           | <u>C</u> ancel <u>O</u> k |

When a receptor is selected, a command button with the caption "Edit" will be activated for that receptor. If this command button is pressed, a new window will appear that contains the receptor ecological profile and exposure characteristics (Figure 11). This information includes body weight, food and water ingestion rate, inhalation rate, and food ingredients. The user is able to modify the default values that are taken from the program database.

#### FIGURE 11 RECEPTOR EXPOSURE PROFILE

| ۵, | Wildlife intake rates        |           | X               |
|----|------------------------------|-----------|-----------------|
|    | Receptor: Raccoon            |           |                 |
|    | WildLife Food Intake Rates ( | kg/day)   |                 |
|    | Body weight (kg)             | 6.4       | _               |
|    | Fraction from contam. site   | 1         | _               |
|    | Water (L/day)                | 0.5262561 | _               |
|    |                              | Percent   | Intake (ko/dav) |
|    | Total                        | 1         | 0.5262472       |
|    | Terrestrial Vegetation       | 0.587     | 0.3089071       |
|    | Aquatic Vegetation           | 0         | 0               |
|    | Aquatic Invertebrates        | 0.019     | 9.998697E-03    |
|    | Terrestrial Invertebrates    | 0.082     | 4.315227E-02    |
|    | Earth Worm                   | 0.072     | 0.0378898       |
|    | Level 3 Fish                 | 0.074     | 3.894229E-02    |
|    | Small Birds                  | 0.015     | 7.893708E-03    |
|    | Small Mammals                | 0.158     | 8.314706E-02    |
|    | Small mammals                | 0         | 0               |
|    | Soil                         | 0.094     | 4.946724E-02    |
|    | Sediments                    | 0         | 0               |
|    | Food11                       | 0         | 0               |
|    | Food12                       | 0         | 0               |
|    | Food13                       | 0         | 0               |
|    | Food14                       | 0         | 0               |
|    | Food15                       | 0         | 0               |
|    | Food16                       | 0         | 0               |
|    |                              |           | Cancel Ok       |
|    |                              | _         |                 |

#### Toxicity Data

Toxicological benchmarks that are used to estimate the hazard quotients as a measure of the risk to the health of the wildlife are shown in the "Toxicity" tab (Figure 12). The toxicity values are reported for considered aquatic and terrestrial receptors in the model.

| Г | Contaminant   |                 |             |               |          |              |
|---|---------------|-----------------|-------------|---------------|----------|--------------|
|   | Be            | nzo[a]Pyrene    |             |               |          |              |
|   | Torroctrial S | paging LOAEL () | mal(ka d))  |               |          |              |
|   | renesulai oj  |                 | iig/(kg u)) |               |          |              |
|   | Cottontail    | 8.002244        | Scaup       | 6.226061E-02  | Woodcock | 4.814943E-02 |
|   | Goose         | 8.452028E-02    | Mallard     | 6.800395E-02  | Gull     | 6.494585E-02 |
|   | Robin         | 3.964444E-02    | Sandpipper  | 3.560569E-02  | Wren     | 2.642265E-02 |
|   | Mouse         | 10.24626        | Raccoon     | 7.248639      | Bobwhite | 4.655537E-02 |
|   | Vole          | 9.843814        | Kingfisher  | 4.535725E-02  | Otter    | 7.157637     |
|   | Muskarat      | 7.958061        | Hawk        | 6.843033E-02  | Shrew    | 10.33224     |
|   | Fox           | 7.462726        | Osprey      | 7.478274E-02  | Mink     | 8.115471     |
|   | Facla         | 0.0000000       | Kestrol     | 4 2011 505 00 | Heron    | 7 7015165 02 |

FIGURE 12 DATA INPUT WINDOW: TOXICITY TAB

#### Emissions

The "Emission" tab includes the fields corresponding to traffic volume and road length for each box. These data are used to calculate the emission rate of the selected chemical from that specific box. (Figure 13, benzo [a] pyrene emission for box 2,5). The emissions are calculated using the traffic volume, total road length, and emission factors for the chemical. The box coordinates in this tab identify the specific box. To view box-

specific data, simply select the appropriate box coordinates. The user can substitute the default values with more recent available data.

| Initial Data           Chemical         Media         Transfer Factors           Meteorological         Media2         Receptor | Transport Trans <u>f</u> ormation                     | ×             |
|----------------------------------------------------------------------------------------------------|-------------------------------------------------------|---------------|
| Box coordinates<br>Row 5 •<br>Column 2 •                                                                                        | Contaminant<br>Benzo[a]Pyrene                         |               |
|                                                                                                    | Total Road Length (km)<br>ADT Light Duty (Travel/Day) | 93            |
|                                                                                                    | ADT Heavy Duty (Travel/Day)                           | 387           |
|                                                                                                    | Emission (mole/hr)                                    | 75.56303      |
|                                                                                                    |                                                       | <u>Cancel</u> |

#### FIGURE 13 DATA INPUT WINDOW: EMISSIONS TAB

Modifications of the input data in the input data window are accepted by clicking the "OK" command button at the bottom of the data input window. If the "Cancel" command button is clicked, the modifications will be discarded. In both cases, the data input window will disappear. If a non-numeric value is entered, this improper input of parameter values will be detected and notified to the user via the display of a warning message.

The user can save the project at any time while entering the data or after finishing the data input session. By saving the project, all the information required to run the model will be saved in an independent project file. The file name should be assigned by the user and the program assigns a "mdt" file name extension to the file. When attempting to save the project, the program will prompt the user for the file name.

#### 2.2 **RUNNING THE MODEL**

After finishing the data entry session, the user can run the model by selecting "run" from the drop-down menu item or by clicking on one of the run buttons on the toolbar. There are two choices for steady-state and unsteady-state (time dependent or transient) modes of calculation. For each mode the calculation can be performed for both summer and If the steady-state mode is selected, the program performs the winter scenarios. calculations and notifies the user after finishing the calculation. The model will notify the user when the calculations have been successfully completed.

For the unsteady-state mode, the user should identify the time period for which the calculation would be performed. The user is prompted for this information in the unsteady-state dialog-box that is activated after running the program (Figure 14). There are two other parameters required for unsteady-state calculations: 1) calculation time step (20 seconds by default); and 2) data renewal time or the time interval at which data are saved to a file (14 days by default). It is recommended that the user not change these two parameters in the dialog box. After each data renewal period the program stops the calculations and the user can change the input data for the next period. The intermediate results can be reviewed in the same manner as the steady-state results that are described in the next section

In the next sections, the results from benzo [a] pyrene and for raccoon as receptor will be shown.

| UNSTEADY-STATE              | DIALOG-BOX       |
|-----------------------------|------------------|
| Unsteady state calculations |                  |
| ি [<br>Start in :<br>ে v    | Summer<br>Vinter |
| Maximum time span (days)    |                  |
| Calculation timestep (sec)  | 20               |
| Input renewal (days)        | 14               |
|                             |                  |
| Continue                    | Start            |

# FIGURE 14

#### 2.3 **REVIEWING THE RESULTS**

The user is able to view the results on the screen in tabular or graphic formats. This is made possible through a group of output windows. The user is able to access the output windows through the "view" option of the menu bar or through the command button at the bottom of each output window.

The first output window, "Map," displays the landscape information for each box. The information shown includes the area and volume of each environmental compartment in each box. The table indicates the results for each box that can be selected graphically by clicking the mouse on the desired location on the map on the left side of the screen. Figure 15 shows the results for box 5,7.

#### FIGURE 15 WINDOW DISPLAYING AREA AND SECTIONAL MAP ALONG WITH LANDSCAPE INFORMATION

Intermedia transport rates along with the area and sectional maps for box 5,7 are shown in Figure 16. Chemical mass and concentrations along with intermediate results (for example for box 5,7) are summarized as a table in Figure 17. The table indicates the results for each box that can be selected graphically by clicking the mouse on the desired location on the map on the left side of the screen. An enlarged portion of the map will also be displayed on the screen. The results are reported for all of the environmental compartments.

#### FIGURE 16 WINDOW DISPLAYING THE INTERMEDIA TRANSPORT RATES FOR EACH BOX

| A MinDOT V.1                                                                                                    |                      |                   |                      |               |                      |                |
|----------------------------------------------------------------------------------------------------|----------------------|-------------------|----------------------|---------------|----------------------|----------------|
| File View Modify Run Options Window                                                                                                    |                      |                   |                      |               |                      |                |
|                                                                                                    |                      |                   |                      |               |                      |                |
| Ready                                                                                                    | Elapsed time = 0 h   | Steady state mode | Untitled.mdt         |               |                      | Benzo[a]Pyrene |
|                                                                                                    |                      |                   |                      |               |                      |                |
|                                                                                                    | Intermedia transport | output            |                      |               |                      | 27             |
|                                                                                                    | From                 | To                | g/h                  | mole/h        | D value              | <u>^</u>       |
| Martin and a state of the                                                                                                    | Air                  | Lake              | 3.632228E-04         | 1.439532E-06  | 734.9352             |                |
| AL REPORT AND A TO CLEAR                                                                                                    | Air Air              | River             | 2.609724E-05         | 1.034291E-07  | 52.80444             |                |
| A A Property of the Contraction of                                                                                                    | Air                  | Soil              | 1.040038E-03         | 4.121901E-06  | 2104.385             |                |
| A PARTY AND A THE PARTY AND A PARTY AND A                                                                                                    | Air                  | Film              | 7.451895E-03         | 2.953351E-05  | 15077.96             |                |
| and the second second s | Air                  | Vegetation        | 2.685109E-02         | 1.064168E-04  | 54329.76             | _              |
| and the second state of the second state of th | Air                  | Snow              |                      |               |                      |                |
| and the second second                                                                                                    | Air                  | Stratosphere      | 5.096689E-05         | 2.01993E-07   | 103.125              |                |
| <b>在于国际和大学的</b> 。————————————————————————————————————                                                                                                    | Air                  | Reaction          | 2.081222E-02         | 8.248345E-05  | 42110.89             | _              |
|                                                                                                    | Air                  | Advection         | 9.212927             | 3.651287E-02  | 1.864119E+07         | _              |
|                                                                                                    | Lake                 | Air               | 1.896663E-04         | 7.516894E-07  | 632.1948             |                |
|                                                                                                    | Lake                 | Sediments         | 8.24/441E-04         | 3.268643E-06  | 2749.033             | _              |
| The second second second second second                                                                                                    | Lake                 | Reaction          | 6.059199E-04         | 2.401394E-06  | 2019.649             | _              |
|                                                                                                    | Soll                 | Air               | 1.054239E-05         | 4.178183E-08  | 57.12085             | _              |
| A CONTRACTOR OF A CONTRACTOR ON                                                                                                    |                      | vegetation        | 185.4312             | 0.7349046     | 1.004704E+09         | _              |
| - A CAR A CAR A CAR A CAR A CAR A CAR A CAR A CAR A CAR A CAR A CAR A CAR A CAR A CAR A CAR A CAR A CAR A CAR A                                                                                                    | <u></u>              | Snow              | 4507705.04           | 1.01000000 00 | 0.405.25.4           | _              |
| and had been all the same way have                                                                                                    |                      | Lake              | 4.58778E-04          | 1.010239E-06  | 2465.754             | _              |
| use Location 5 9 Results shown for Box 5 7                                                                                                    |                      | Deaction          | 2 7707475 02         | 1 4070075 05  | 20470.45             | -              |
|                                                                                                    | Jako Sodimo          | nto Leko          | 1.287079E-04         | 5 100979E-07  | 20473.45             | -              |
| E                                                                                                    | 3 Lake Sedime        | nts Lake          | 2.0002075-04         | 1.000373E-07  | 474 2010             | -              |
|                                                                                                    | Lake Sedime          | nto Ruriel        | 4 269965E-04         | 1.602204E-06  | 752.8656             | -              |
|                                                                                                    | Lake Sedime          | Air Air           | 2 177789E-02         | 8.631061E-05  | F0620.09             | -              |
|                                                                                                    | Vegetation           | l leko            | 0                    | 0.0510012-05  | 0                    | -              |
|                                                                                                    | Vegetation           | Biver             | 0                    | 0             | 0                    | -              |
|                                                                                                    | Vegetation           | Soil              | 3 350289E-03         | 1 327794E-05  | 7787 343             | -              |
|                                                                                                    | Vegetation           | Reaction          | 1 722904E-03         | 6.828248E-06  | 4004 682             | -              |
|                                                                                                    | Film                 | Air               | 4.15627E-03          | 1.647222E-05  | 12723.66             |                |
|                                                                                                    | Film                 | Lake              | 6.696417E-04         | 2.653938E-06  | 2049.986             |                |
|                                                                                                    | Film                 | River             | 0                    | 0             | 0                    |                |
|                                                                                                    | Film                 | Soil              | 0                    | 0             | 0                    |                |
|                                                                                                    | Film                 | Reaction          | 2.625983E-03         | 1.040735E-05  | 8038.968             |                |
|                                                                                                    | Snow                 | Air               |                      |               |                      |                |
|                                                                                                    | Snow                 | Lake              |                      |               | 1                    |                |
|                                                                                                    | Snow                 | River             |                      |               |                      |                |
|                                                                                                    | Snow                 | Soil              |                      |               |                      |                |
|                                                                                                    |                      | I.                | Spatial Distribution | Charts Ma     | ss and Concentration | n Print        |

#### FIGURE 17 WINDOW DISPLAYING THE CALCULTED RESULTS FOR ENVIRONMENTAL COMPARTMENTS ALONG WITH THE AREA AND SECTION MAPS

| MinDOT V.1                                                                                                    | -                     |            |              |                     |                             |              |                 | -             |          |
|----------------------------------------------------------------------------------------------------|-----------------------|------------|--------------|---------------------|-----------------------------|--------------|-----------------|---------------|----------|
| File View Modify Run Options Window                                                                                                    |                       |            |              |                     |                             |              |                 |               |          |
|                                                                                                    |                       |            |              |                     |                             |              |                 |               |          |
| Ready                                                                                                    | Elapsed time = 0 h    | Steady     | state mode   | Untitled.mdt        |                             |              | Ben             | zo[a]Pyrene   |          |
|                                                                                                    | Mass and concentrat   | ion distri | ibutions     |                     |                             |              |                 |               | X        |
|                                                                                                    |                       |            |              |                     |                             |              |                 |               |          |
| A PARTY OF THE PARTY OF THE                                                                                                    |                       |            | Air          | Lake                | River                       | Soil         | Lake Sed.       | River Sed.    |          |
| and the second state of the second state of th | Volume (m3)           |            | 2.49498E+10  | 1928356             | 72212.16                    | 141415       | 5298.4          | 373.6         |          |
|                                                                                                    | Surface (m2)          |            | 2.49498E+07  | 529840              | 37360                       | 1.41415E+07  | 529840          | 37360         |          |
| State of the state of the state | Temperature (C)       |            | 18           | 12                  | 16                          | 17           | 14              | 14            |          |
|                                                                                                    |                       |            |              |                     | 11101005.07                 |              |                 | 0.074 (505.00 | H        |
| 13. 法公司任何问题。他们的法律法律是关系                                                                                                    | Pure Concentration (  | g/m3)      | 2.042777E-10 | 3.160872E-07        | 1.119122E-07                | 1.311255E-03 | 2.014742E-02    | 6.071453E-03  | 닏        |
| and the second second and the second second                                                                                                    | Pure Concentration (r | moi/m3)    | 0.0959/9E-13 | 7.709020E-07        | 4.435328E-10<br>2.52404E-07 | 5.196794E-06 | 7.30467E-05     | 2.406251E-05  | H        |
|                                                                                                    | Bulk Concentration (c | nol/m3)    | 8 109898E-13 | 3.054865E-09        | 1.400618E-09                | 2.598551E-06 | 4.023363E-03    | 7.219587E-06  | H        |
|                                                                                                    |                       |            | 5.100030E-10 | 0.00 10002 00       | 1.1000102-03                | 2.3303312.00 | 1.0011032-00    | 1.2100012-00  |          |
|                                                                                                    | Total Pure Mass (g)   |            | 5.096689     | 0.6095285           | 8.081421E-03                | 92.71558     | 21.34982        | 0.6804885     |          |
| Robert C. Standard                                                                                                    | Total Pure Mole       |            | 2.019931E-02 | 2.415696E-03        | 3.202846E-05                | 0.3674523    | 8.461407E-02    | 2.696926E-03  | 1        |
| Content of the Participation and                                                                                                    | Total Bulk Mass (g)   |            | 5.105452     | 1.486383            | 2.552007E-02                | 92.72108     | 21.35236        | 0.680567      |          |
|                                                                                                    | Total Bulk Mole       |            | 2.023404E-02 | 5.890866E-03        | 1.011417E-04                | 0.3674741    | 0.0846241       | 2.697238E-03  |          |
| NACTOR REAL A ALTERNAL                                                                                                    |                       |            |              |                     |                             |              |                 |               |          |
| THE REAL PROPERTY AND A DECEMBER OF A DECEMBER OF A DECEMBER OF A DECEMBER OF A DECEMBER OF A DECEMBER OF A DEC                                                                                                    | Percent Total Mass    |            | 4.044179     | 1.177408            | 0.0202152                   | 73.44709     | 16.91383        | 0.5390972     | H        |
|                                                                                                    | A Dully 73 (alua      |            | 41404075.04  | 9 509999            | 2 222000                    | 3553 536     | 7105 400        | 6304.033      | H        |
| Mouse Location  9  8 Results shown for Box:  5  7                                                                                                    | Durk 2 Value          |            | 4.140407E-04 | 2.009239            | 1.05358                     | 2104.65      | 35523.25        | 21313.05      | $\vdash$ |
| 0                                                                                                    | Eugacity (mole/m3)    | 2          | 1.95872E-09  | 1 189016E-09        | 4 209768E-10                | 7 314637E-10 | 2 247787E-09    | 1 128956E-09  |          |
|                                                                                                    |                       |            | 1.000122.00  | 1.1000102.00        | 1.2001002 10                | 1.011001210  | E.E. II TOTE OU | 111200002-00  | <b>_</b> |
|                                                                                                    | Reaction Rate (mole   | /h)        | 8.248345E-05 | 2.401394E-06        | 4.123011E-08                | 1.497997E-05 | 1.066264E-06    | 3.39852E-08   | E        |
|                                                                                                    | Loss (mole)           |            | 0            | 0                   | 0                           | 0            | 0               | 0             |          |
|                                                                                                    |                       |            |              |                     |                             |              |                 |               |          |
|                                                                                                    | Inflow Rate (m3/h)    |            | 15000        | -                   | 0.1                         | -            |                 | -             |          |
|                                                                                                    | Inflow Concentration  | (ng/l)     | 10           | -                   | 1                           |              | -               | -             |          |
|                                                                                                    | Advection (mole/h)    |            | 3.651287E-02 | -                   | 4.435328E-11                | -            | -               | -             | -        |
|                                                                                                    | Emission (molo/k)     |            | 3 6633575.02 | 0                   | 0                           |              |                 |               |          |
|                                                                                                    |                       |            | 3.0033371-02 | U                   | U                           |              |                 | _             |          |
|                                                                                                    | Total Input (mole/h)  |            | 0            | 0                   | 0                           | 0            | 0               | 0             |          |
|                                                                                                    | Total Output (mole/h) | 1          | 3.673717E-02 | 6.421852E-06        | 2.154403E-07                | 1.001407E-05 | 3.268643E-06    | 6.353744E-08  | <b>1</b> |
|                                                                                                    |                       |            |              |                     |                             |              |                 |               | _        |
|                                                                                                    |                       |            |              |                     |                             |              |                 |               |          |
|                                                                                                    |                       |            |              |                     |                             |              |                 | 1             | >        |
|                                                                                                    |                       |            |              |                     |                             |              |                 |               |          |
|                                                                                                    |                       |            | Dial.        |                     |                             |              |                 |               | 1        |
|                                                                                                    |                       |            |              | e <u>Spatial Di</u> | stribution C                | nartsinter   | media Transport | Erint         |          |
|                                                                                                    |                       |            |              |                     |                             |              |                 |               |          |

The above results can be seen graphically as charts by choosing "Charts" button on the concentration screen (Figure 18 for box 5,7).

FIGURE 18 WINDOW DISPLAYING THE GRAPHICAL OUTPUT OF THE RESULTS

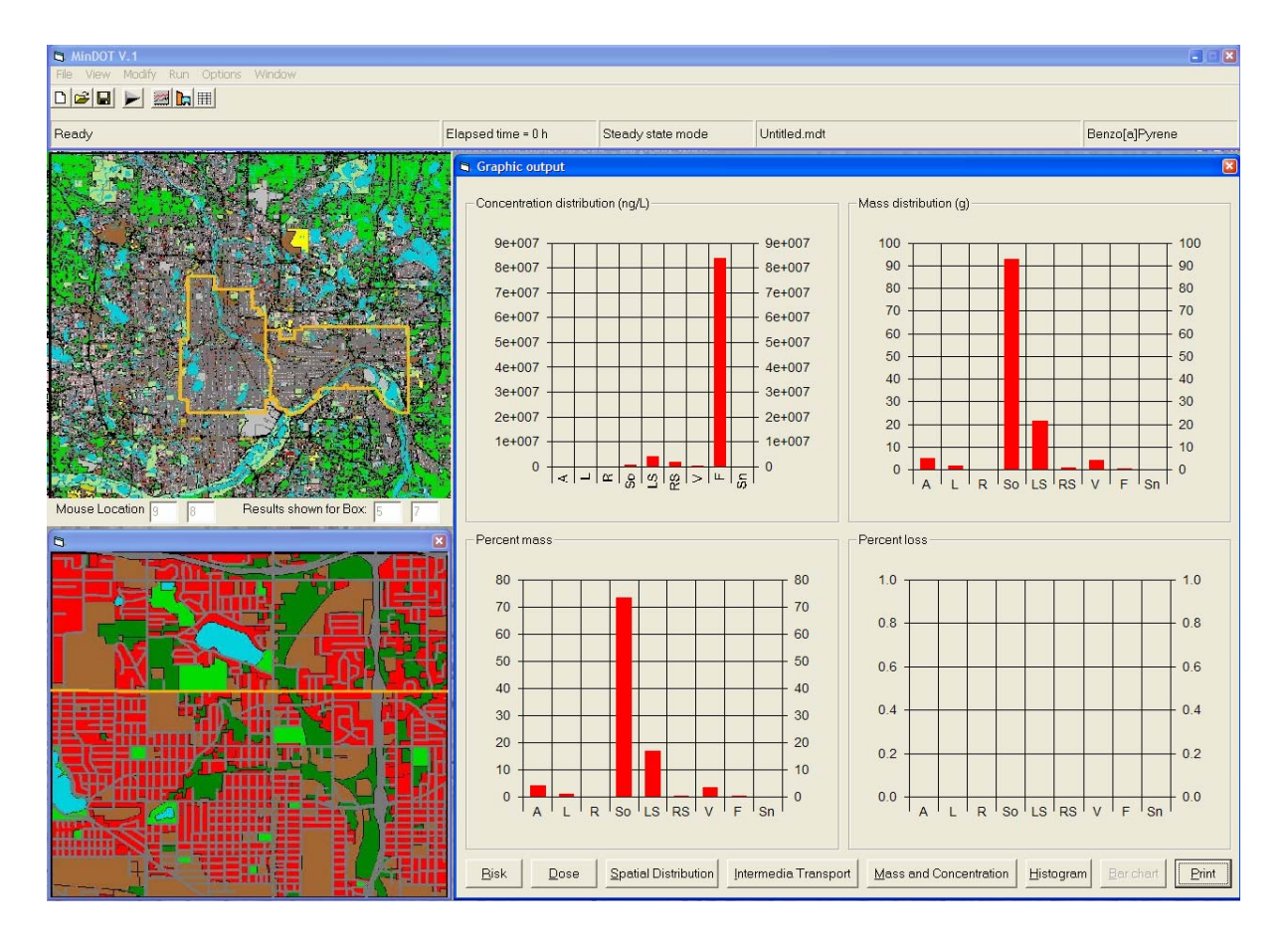

Figure 19 shows the spatial distribution of the concentrations of benzo[a]pyrene (as an example) among the boxes for the air compartment. Similar distributions for other compartments can be seen by selecting the proper option boxes on the same screen.

FIGURE 19 WINDOW DISPLAYING THE SPATIAL DISTRIBUTION OF THE MEDIA CONCENTRATIONS (g/m<sup>3</sup>)

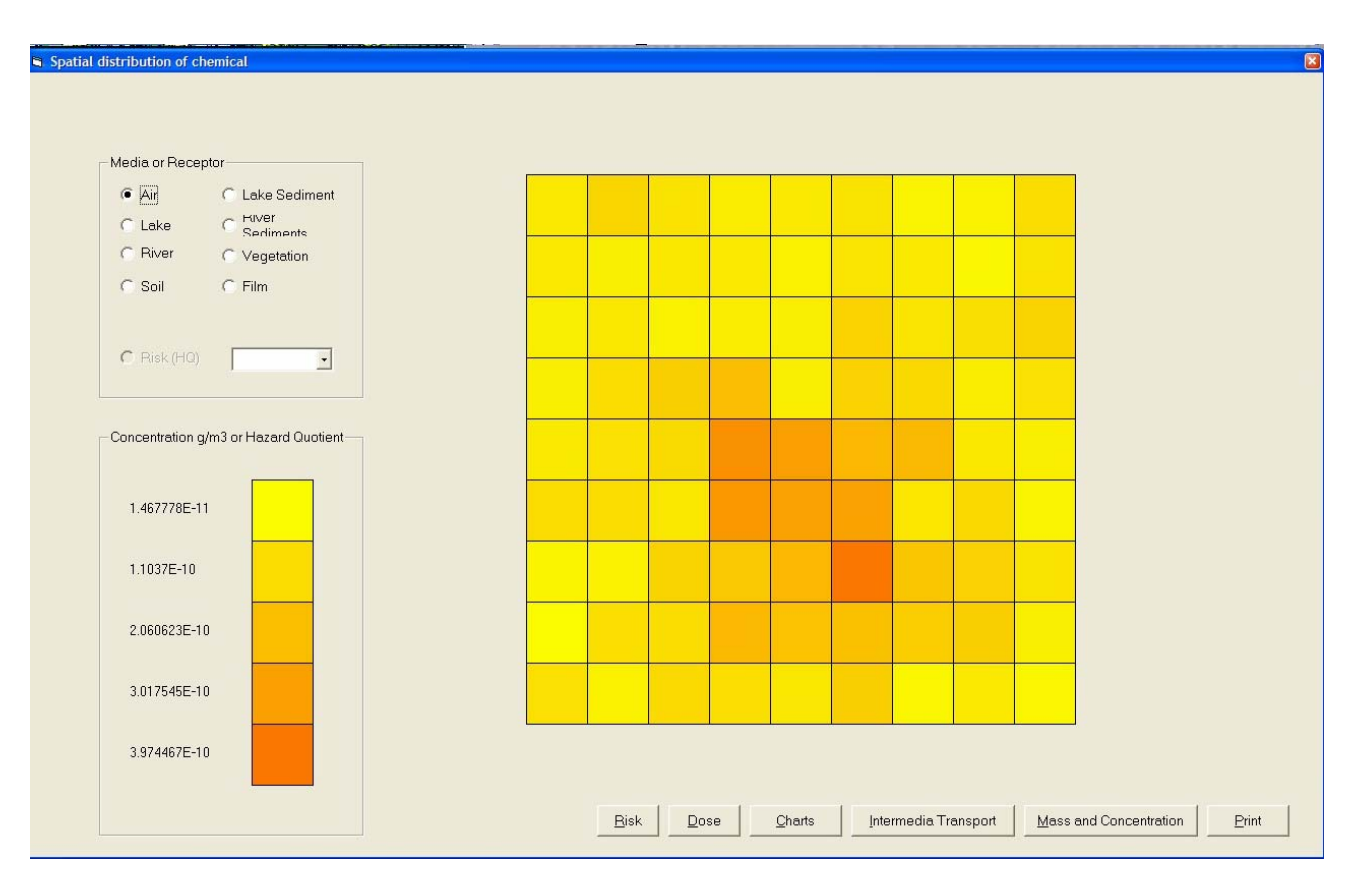

Calculated dose to the selected receptors can be viewed by selecting the "Dose" button on each of the screens that contains tabulated or graphical results and then selecting one of the receptors listed. An example of calculated dose for box 5,7 can be seen in Figure 20. The results include the breakdown of the dose to the selected receptor.

#### FIGURE 20 WINDOW DISPLAYING THE CALCULATED DOSE TO THE SELECTED RECEPTORS

| ntaminant: Benz    | o[a]Pyrene    |            | ltem                      | Intake rate kg/day | Dose mg/(kg day) |
|--------------------|---------------|------------|---------------------------|--------------------|------------------|
| 1                  |               |            | Water                     | 0.5262561          | 4.62204E-08      |
| /ildlife recontore |               |            | Terrestrial vegetation    | 0.3089071          | 9.61696E-06      |
| nume receptors     |               |            | Aquatic Vegetation        |                    |                  |
| C Communit         | Challent      | C 111      | Aquatic Invertebrates     | 9.998697E-03       | 1.537847E-05     |
| Cottontali         | C Mallard     | t vvren    | Terrestrial Invertebrates | 4.315227E-02       | 7.996919E-07     |
| C Goose            | C Sandpipper  | C Bobwhite | Earth Worm                | 0.0378898          | 1.084867E-05     |
|                    |               |            | Fish                      | 3.894229E-02       | 3.729323E-06     |
| C Robin            | Raccoon       | C Otter    | Small Birds               | 7.893708E-03       | 9.687644E-10     |
| C Mouse            | C Kingfisher  | C Shrew    | Small mammals             | 8.314706E-02       | 1.770695E-10     |
| 4.) INION00        | 1. Hanginener | A CONTRACT | Soil                      | 4.946724E-02       | 3.378542E-06     |
| C Vole             | C Hawk        | C Mink     | Sediments                 |                    |                  |
| C Muskrat          | C Osprey      | C Heron    |                           |                    |                  |
| C Fox              | C Kestrel     | C          |                           |                    |                  |
| C Eagle            | C Woodcock    | C          |                           |                    |                  |
| C Scaup            | C Gull        | C          |                           |                    |                  |
|                    |               |            | Total dose                |                    | 4.379903E-05     |

The hazard quotients or calculated risk to the selected ecological receptors can be seen by clicking on the "Wildlife risk" button (Figure 21 for box 5,7). If after checking the "Wildlife Risk" button and the "Wildlife Risk" box is empty, go to the "Mass and Concentration" screen and choose "Risk." The values will then be loaded into the "Wildlife Risk" box.

#### FIGURE 21

#### WINDOW DISPLAYING THE CALCULATED HAZARD QUOTIENTS (DIMENSIONLESS) FOR THE SELECTED RECEPTORS

| 🛾 Wildlife risks |                       |                    |
|------------------|-----------------------|--------------------|
| Contaminant:     | Descritor             | han and an address |
| Contaminant.     | Receptor              | nazard quotient    |
| Benzo[a]Pvrene   | Scaup                 | 8.032969E-02       |
| t-1, y           | Kingfisher            |                    |
|                  | Mallard               |                    |
|                  | Sandpipper            |                    |
|                  | Raccoon               | 6.042379E-06       |
|                  | Cottontail            |                    |
|                  | Robin                 |                    |
|                  | Goose                 |                    |
|                  | Mouse                 |                    |
|                  | Muskrat               | 2.964578E-05       |
|                  | Vole                  |                    |
|                  | Fox                   |                    |
|                  | Eagle                 |                    |
|                  | Hawk                  |                    |
|                  | Osprey                |                    |
|                  | Kestrel               |                    |
|                  | Woodcock              |                    |
|                  | Gull                  |                    |
|                  | Wren                  |                    |
|                  | Bobwhite              |                    |
|                  | Otter                 |                    |
|                  | Shrew                 |                    |
|                  | Mink                  |                    |
|                  | Heron                 |                    |
|                  | Aquatic vegetation    |                    |
|                  | Benthic invertebrates |                    |
|                  | Trout                 |                    |
|                  | Perch                 |                    |
|                  | Carp                  |                    |
|                  |                       |                    |
| Wildlife dose P  | int                   |                    |

Similar to the environmental concentrations, the spatial distribution of the Hazard Quotients (HQ) can also be seen by pressing the "Spatial distribution" button and choosing the "Risk (HQ)" followed by choosing the receptor from the list box. Figure 22 shows a typical spatial distribution of the raccoon's HQs.

#### FIGURE 22 WINDOW DISPLAYING THE CALCULATED HAZARD QUOTIENTS (DIMENSIONLESS) FOR THE SELECTED RECEPTORS

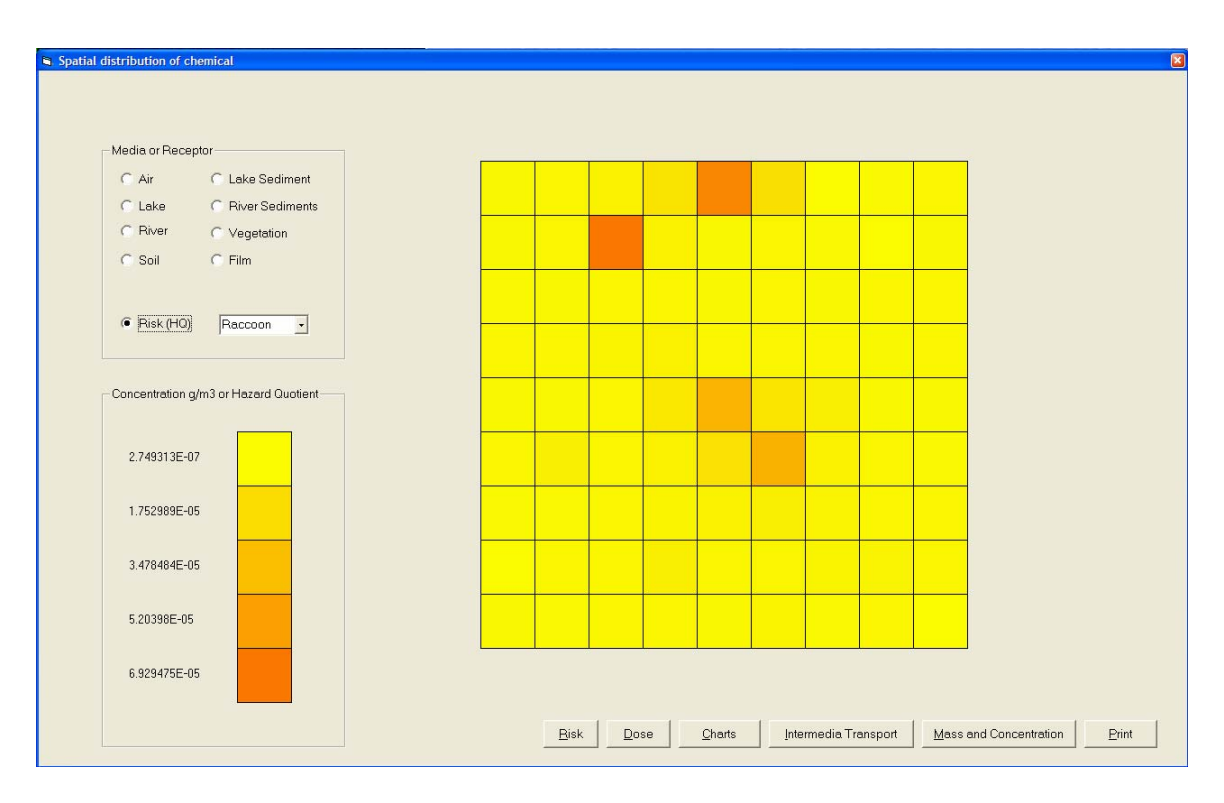

After viewing the results the program can be terminated by selecting the file menu and exiting. The project can be saved at any stage of executing the program. Each of the above forms can be printed as they are shown on the screen.

"Note: It is recommended that each chemical chose be run as its own modeling session. Changing chemicals in the "Chemical Properties" tab and rerunning the model does not automatically update all open data screens. Data screens are only updated after clicking a location on the map screen."